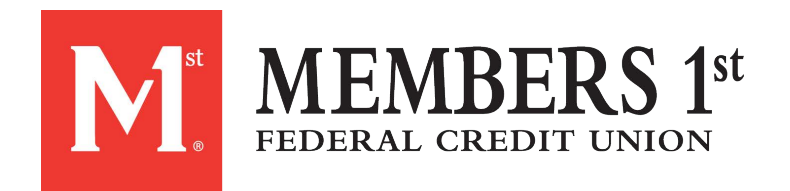

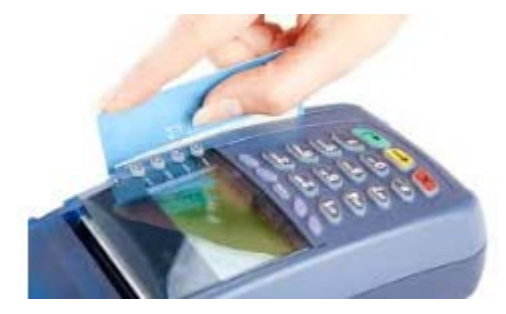

A single administrative tool to manage all issued cards under one reporting umbrella.

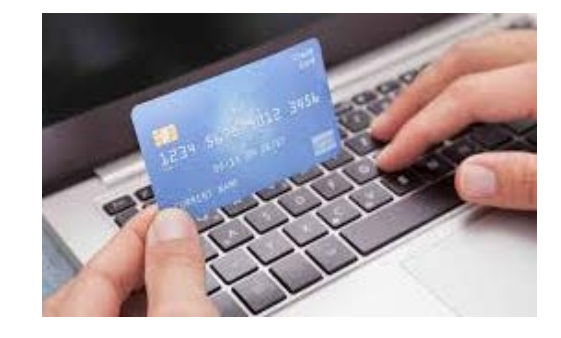

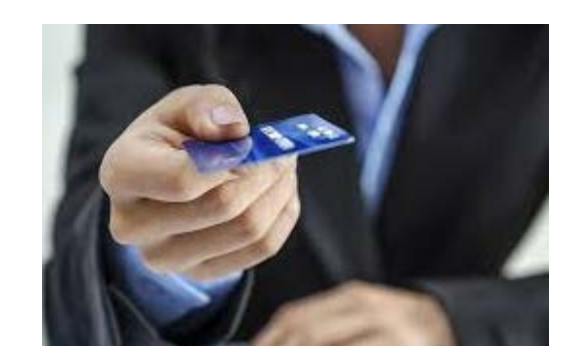

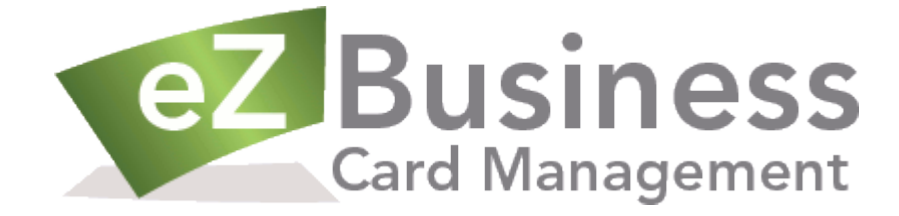

|                                          | Next you will be<br>taken to the<br>Company<br>Hierarchy<br>screen where |
|------------------------------------------|--------------------------------------------------------------------------|
| Status<br>O <u>View</u><br>O <u>View</u> | you will be<br>asked to select<br>the card<br>program you                |
|                                          | Status<br>O <u>View</u><br>O <u>View</u>                                 |

| Customer Service | Accounts - 00000111                                                                    |                                                |                                            | HELP P                                                                           |
|------------------|----------------------------------------------------------------------------------------|------------------------------------------------|--------------------------------------------|----------------------------------------------------------------------------------|
| Admin Security   | Navigation List                                                                        |                                                |                                            |                                                                                  |
| Commercial Card  | Accounts                                                                               |                                                |                                            |                                                                                  |
| INBOX            | Status Card Number E                                                                   | mployee ID First Name                          | Last Name                                  |                                                                                  |
|                  | All 🗸                                                                                  |                                                |                                            | Excel/Spreadsheet(.csv) V Download                                               |
| Online Profile   | GO                                                                                     |                                                |                                            |                                                                                  |
| Log Off          | Balance is updated nightly and may not reflect                                         | most recent transactions or pending authorizat | ions. For more recent and deta             | iled balances, go to the account details by clicking on the account number link. |
|                  | This information was last updated as of Thursd                                         | ay, May 24, 2018                               |                                            |                                                                                  |
|                  | Card Number Employee Id                                                                | Name <u>Status</u>                             | Balance Credit Limit                       | Expiration Acct Type Hierarchy Name Us                                           |
|                  | XXXX-XXXX-XXXX-0019                                                                    | Closed                                         | \$0.00 \$0.00                              | 07/2017 Individual                                                               |
|                  | XXXX-XXXX-XXXX-0027                                                                    | Closed                                         | \$0.00 \$0.00                              | 07/2017 Individual                                                               |
|                  | 2000/2000/2000/2000                                                                    | Onen                                           | \$00.000 ft ft 000.00                      | 11/0001 Individual                                                               |
|                  | XXXX-XXXX-XXXX-U136                                                                    | Open                                           | \$668.20 \$3,000.00                        |                                                                                  |
|                  | <u>XXXX-XXXX-XXXX-U136</u><br><u>XXXX-XXXX-XXXX-0203</u>                               | Open                                           | \$102.78 \$1,500.00                        | 04/2020 Individual                                                               |
|                  | <u>XXXX-XXXX-XXXX-0136</u><br><u>XXXX-XXXX-XXXX-0203</u><br><u>XXXX-XXXX-XXXX-0329</u> | Open<br>Open                                   | \$102.78 \$1,500.00<br>\$151.27 \$1,200.00 | 04/2020         Individual           07/2019         Individual                  |

| XXXX-XXXX-0329         Open         \$151.27         \$1,200.00         07/2019         Individual           XXXX-XXXX-0354         Closed         \$0.00         \$0.00         08/2016         Individual           XXXX-XXXX-0379         Open         \$3,360.21         \$5,000.00         09/2021         Individual           XXXX-XXXX-0441         Open         \$4,967.80         \$5,000.00         12/2021         Individual | Onec   |
|----------------------------------------------------------------------------------------------------|--------|
| XXXX-XXXX-0354         Closed         \$0.00         \$0.00         08/2016         Individual           XXXX-XXXX-0379         Open         \$3,360.21         \$5,000.00         09/2021         Individual           XXXX-XXXX-0441         Open         \$4,967.80         \$5,000.00         12/2021         Individual                                                                                                    | Onee   |
| XXXX-XXXX-0379         Open         \$3,360.21         \$5,000.00         09/2021         Individual           XXXX-XXXX-0441         Open         \$4,967.80         \$5,000.00         12/2021         Individual                                                                                                    | Oraca  |
| XXXX-XXXX-0441         Open         \$4,967.80         \$5,000.00         12/2021         Individual                                                                                                    |        |
|                                                                                                    | Unce   |
| <u>XXXX-XXXX-0469</u> Open \$96.20 \$5,000.00 07/2019 Individual                                                                                                    | Chiec  |
| XXXX-XXXX-0517 Closed \$0.00 \$0.00 02/2021 Individual                                                                                                    | the    |
| XXXX-XXXX-0618 Closed \$0.00 \$0.00 07/2019 Individual                                                                                                    | card   |
| XXXX-XXXX-0619 Open \$4,198.31 \$5,000.00 09/2021 Individual                                                                                                    | Caru   |
| XXXX-XXXX-0626 Open \$5,178.76 \$30,000.00 07/2019 Individual                                                                                                    | νοι    |
| XXXX-XXXX-0634 Open \$225.01 \$1,000.00 07/2019 Individual                                                                                                    | +-1    |
| XXXX-XXXX-0640 Closed \$0.00 \$0.00 02/2021 Individual                                                                                                    | таке   |
| XXXX-XXXX-0642 Open \$496.96 \$3,000.00 07/2019 Individual                                                                                                    | Navis  |
| XXXX-XXXX-0759 Open \$904.26 \$3,000.00 09/2021 Individual                                                                                                    | IVUVIE |
| XXXX-XXXX-0764 Open \$84.11 \$3,000.00 02/2021 Individual                                                                                                    | of Ac  |
| XXXX-XXXX-0771 Open \$160.17 \$1,000.00 12/2021 Individual                                                                                                    | iccur  |
| XXXX-XXXX-0772 Closed \$0.00 \$0.00 02/2021 Individual                                                                                                    | issue  |
| <>                                                                                                    | hoth   |

Once you open the specific card program you will be taken to the Navigation List of Accounts (or issued cards), poth open and closed.

|                                        |                                              |                                                                                                    |                            |                                                                             | Last Login: May 3, 2018 07:54:35 AM                           |           |
|----------------------------------------|----------------------------------------------|----------------------------------------------------------------------------------------------------|----------------------------|-----------------------------------------------------------------------------|---------------------------------------------------------------|-----------|
| Customer Service                       | Account Detail - 000                         | 001111                                                                                                    |                            |                                                                             | HELP PRINT                                                    |           |
| Admin Security                         | View Hierarchy Level Acco<br>Navigation List | unts                                                                                                    |                            |                                                                             |                                                               |           |
| Commercial Card                        | Account Details                              |                                                                                                    |                            |                                                                             |                                                               |           |
| Online Prefile                         |                                              | Account Detail                                                                                                    |                            | User Securi                                                                 | ty Management                                                 |           |
| Log Off                                | Card Number:                                 | xxxx-xxxx-0626                                                                                                    |                            | Account Status:                                                             | Open                                                          |           |
|                                        | Previous Card Number:                        | 2000-2000-2000-5412                                                                                                    |                            | Product:                                                                    | VBSPLT                                                        |           |
|                                        | Cardholder:                                  | Emulate Cardholder                                                                                                    |                            | Billing Account:                                                            |                                                               |           |
|                                        | Account Type:<br>Statement Delivery Ontion   | Individual I                                                                                                    |                            | Payables Provider:<br>Tracking Code:                                        | Disabled                                                      |           |
|                                        | Fleet Card Account Type:                     |                                                                                                    |                            | Fleet ID:                                                                   | 0.0000                                                        |           |
|                                        | Fleet Product Restriction:                   |                                                                                                    |                            | Fleet Product Restriction Pro                                               | mpt:                                                          |           |
|                                        | Hierarchy Information                        |                                                                                                    | Cublevel 2:                |                                                                             |                                                               |           |
|                                        | Sublevel 3:                                  |                                                                                                    | Sublevel 4:                |                                                                             |                                                               |           |
|                                        | Sublevel 5:                                  |                                                                                                    | Sublevel 6:                |                                                                             |                                                               |           |
|                                        | Personal Information                         |                                                                                                    | Home Phone:                |                                                                             |                                                               |           |
|                                        |                                              |                                                                                                    | Business Phone:            |                                                                             |                                                               |           |
|                                        |                                              | auson                                                                                                    | Other Phone:               |                                                                             |                                                               |           |
| lere you v                             | vill                                         | Current Account Summary<br>Account Balance View Transactions                                                                                                    |                            | \$5.178.76                                                                  | Cycle to Date Activity<br>Current Purchases                   |           |
| ha abla t                              | <u> </u>                                     | Cash Balance                                                                                                    |                            | \$0.00                                                                      | Current Cash Advances                                         |           |
| be able to                             | 5                                            | Pending Balance* View Detail                                                                                                    |                            | \$0.00                                                                      | Current Payments                                              |           |
| atain stans                            | lard                                         | Available Credit*                                                                                                    |                            | \$24,821.24                                                                 | Current Credits                                               |           |
| Jiani Siani                            | laru                                         | Available Cash*                                                                                                    |                            | \$0.00                                                                      | Statement & Payment Information                               |           |
| ccount do                              | tail                                         | Credit Limit                                                                                                    |                            | \$30,000.00                                                                 | Last Statement Amount View Statement Detail                   |           |
| ccount de                              | lall                                         | Cash Limit                                                                                                    |                            | \$0.00                                                                      | Last Statement Date                                           |           |
| nd alco lin                            | 4 + 0                                        | Past Due Amount                                                                                                    |                            | \$0.00                                                                      | Minimum Payment Due                                           |           |
|                                        | K LO                                         | Disputed Amount                                                                                                    |                            | \$0.00                                                                      | Payment Due Date                                              |           |
|                                        | hr l                                         | Temporary Credit Limit Jacrease                                                                                                    |                            |                                                                             | Last Payment Amount                                           |           |
| ( ardhald                              | 51                                           | Temporary Credit Limit                                                                                                    |                            | \$0.00                                                                      | Last Payment Date                                             |           |
| Cardholde                              |                                              | Current Temporany Expiration Date                                                                                                    |                            | Not Available                                                               | Expiration Date                                               |           |
| Cardholde                              | 1                                            |                                                                                                    |                            | \$1 500 00                                                                  | Last Activity Date                                            |           |
| Emulation                              | ١,                                           | Last Temporary Limit                                                                                                    |                            |                                                                             |                                                               |           |
| Cardholde<br>Emulatior                 | ۱,                                           | Last Temporary Limit<br>Last Temporary Expiration Date                                                                                                    |                            | 8/31/2016                                                                   | Close Date                                                    |           |
| Cardholde<br>Emulatior<br>Transaction  | ו,<br>וs,                                    | Last Temporary Limit<br>Last Temporary Expiration Date<br>Last Temporary Change Date                                                                                                    |                            | 8/31/2016<br>8/31/2016 8:50 PM                                              | Close Date                                                    |           |
| Emulation<br>Transaction               | n,<br>ns,<br>d                               | Last Temporary Limit<br>Last Temporary Expiration Date<br>Last Temporary Change Date<br>Last Temporary Change Requestor                                                                                                    |                            | 8/31/2016<br>8/31/2016 8:50 PM<br>BATCH                                     | Close Date                                                    |           |
| Emulation<br>ransaction<br>Details an  | n,<br>ns,<br>d                               | Last Temporary Limit<br>Last Temporary Expiration Date<br>Last Temporary Expiration Date<br>Last Temporary Change Date<br>Last Temporary Change Requestor<br>Temporary Credit Change Source                                                        |                            | 8/31/2016<br>8/31/2016 8:50 PM<br>BATCH<br>BA                               | Close Date                                                    |           |
| Emulation<br>Fransaction<br>Details an | n,<br>ns,<br>d                               | Last Temporary Limit<br>Last Temporary Expiration Date<br>Last Temporary Expiration Date<br>Last Temporary Change Date<br>Last Temporary Change Requestor<br>Temporary Credit Change Source<br>*Amounts are real-time reflecting the most recent t | transactions or pending to | 8/31/2016<br>8/31/2016 8:50 PM<br>BATCH<br>BA<br>ransactions. Information v | Close Date<br>was last updated as of Thursday, May 24, 2018 a | t 09:28 A |

clicking on e of the card numbers or mes you will taken to the dividual card account.

> \$5,178.76 \$0.00 \$11,749.26 \$0.00

> \$11,749.26

4/30/2018 \$0.00

5/25/2018 \$11,749.26 5/21/2018 11/30/2010 07/2019 5/22/2018 Not available

2nd Level Reviewer

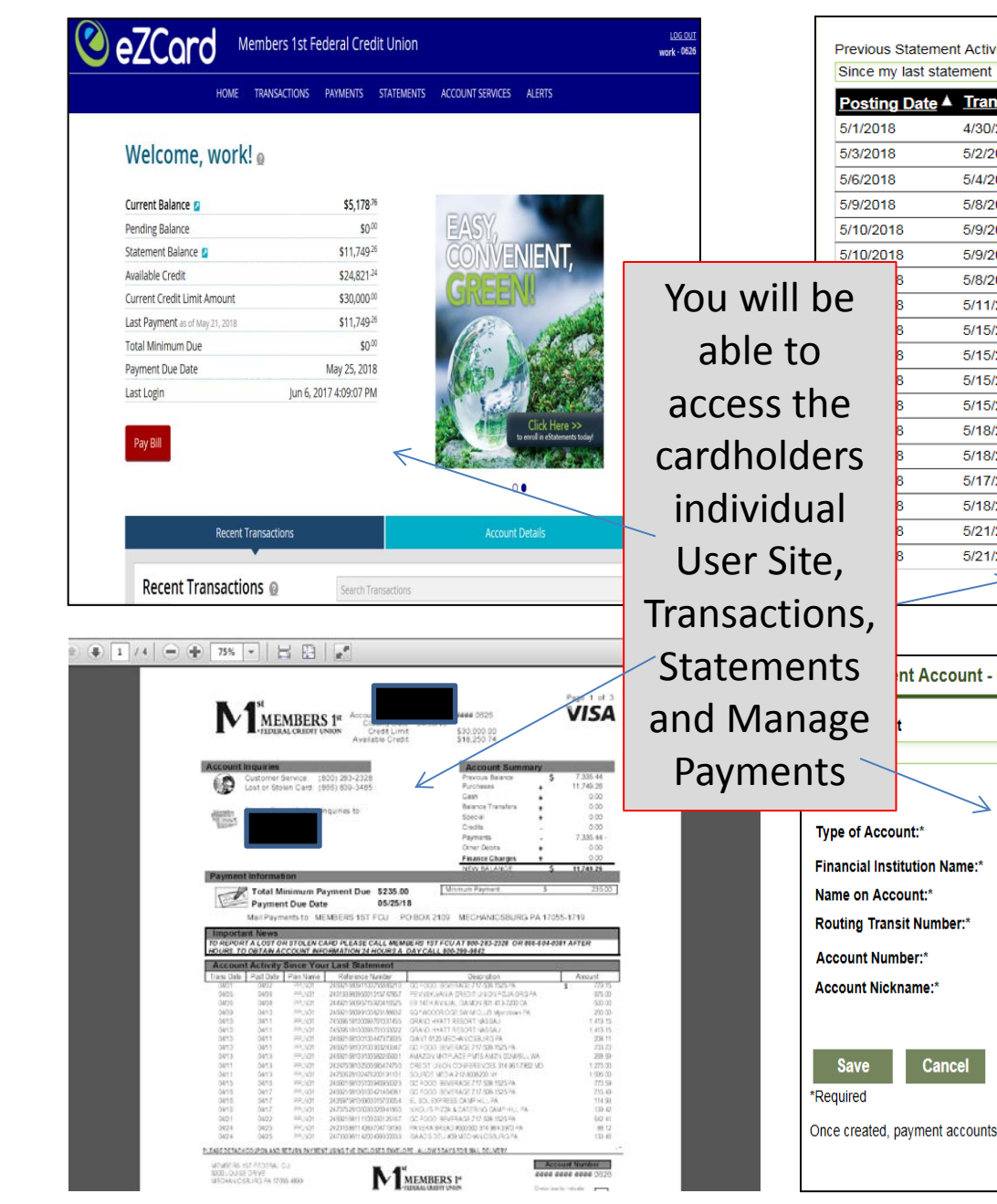

| Alderment       View Images       Excel/Spreadsheet(.csv)         Date 4       Trans Date       Description       Reference       Ar         4/30/2018       IN*SACE POLICY GROUP IN       24692168120100803878884 52       5/2/2018         5/2/2018       JOURNAL MULTIMEDIA CORPOR       24760628122396300960906 52       5/2/2018         5/2/2018       Amazon.com       24692168128100959311120 52       5/9/2018         5/9/2018       AMAZON COM AMZN COM/BILL       2443106812908359116173 54         5/9/2018       AMAZON COM AMZN COM/BILL       2443106812908359116173 54         5/9/2018       AMAZON COM AMZN COM/BILL       244310681290837911746543 54         5/9/2018       AMAZON COM AMZN COM/BILL       244310681290837911746543 54         5/9/2018       AMAZON COM AMZN COM/BILL       2443106812908379174549 54         5/9/2018       AMAZON COM AMZN COM/BILL       2443106812908379174549 52         5/11/2018       INSTACART       24492158135637247488644 53         5/118/2018       INSTACART       2449216813810092463237 51         5/18/2018       INSTACART       244921681380092463237 51         5/18/2018       INSTACART       244921681380092463237 51         5/18/2018       INSTACART       24492158136637352884295 52         5/18/2018       INSTACART<                                                                                                    |                      |               | Tr                       | ansaction Download                                             |              |
|----------------------------------------------------------------------------------------------------|----------------------|---------------|--------------------------|----------------------------------------------------------------|--------------|
| Date         Trans Date         Description         Reference         Ar           4/30/2018         IN.*SAGE POLICY GROUP IN         24692168120100803878884         52           5/2/2018         JOURNAL MULTIMEDIA CORPOR         24760628122396300960906         52           5/4/2018         PANERA BREAD #6000660         24231688124083711838532         57           5/9/2018         Amazon.com         24692168128100959311120         52           5/9/2018         AMAZON.COM AMZN.COM/BILL         24431068129083711746543         54           5/9/2018         AMAZON.COM AMZN.COM/BILL         24431068129083711746543         54           5/9/2018         PARE CALLERY         2473098129091837000010         57           5/16/2018         PAREA         54         54           5/15/2018         PAYPAL *TCCP         24492158135637724748644         53           5/15/2018         INSTACART         2449215813563722804271         55           5/16/2018         INSTACART         24492158135637252804271         55           5/18/2018         INSTACART         24492158136375328042915         52           5/18/2018         INSTACART         24492158138637352884295         52           5/18/2018         INSTACART         24492158138637357331078                                                                                                    | my last statement Ac | ent           | View Images              | Excel/Spreadsheet(.csv)                                        | $\checkmark$ |
| 4/30/2018       IN "SAGE POLICY GROUP IN       24692168120100803878884 \$2         5/2/2018       JOURNAL MULTIMEDIA CORPOR       24760628122396300960906 \$2         5/4/2018       Amazon.com       246921681240083711838532 \$7         5/9/2018       AMAZON.COM AMZN COM/BILL       244310681290837111746543 \$4         5/9/2018       AMAZON.COM AMZN COM/BILL       24431068129083711746543 \$4         5/9/2018       PURE GALLERY       247309812909183700010 \$1         5/16/2018       PURE GALLERY       247309812909183700010 \$2         5/16/2018       PARAC'S DELI #09       2473098135200499300012 \$2         5/15/2018       INSTACART       24492168135637247488644 \$3         5/16/2018       INSTACART       24492168136637522804271 \$5         5/18/2018       INSTACART       24492168138637522804271 \$5         5/18/2018       INSTACART       2449216813863752884295 \$2         5/18/2018       INSTACART       244921681386375731078 \$2         5/21/2018       INSTACART       2449216813863757331078 \$2         5/21/2018       INSTACART       244921681363757331078 \$2         5/21/2018       INSTACART       244921681363757331078 \$2         5/21/2018       INSTACART       24492168141100766516559 \$1         ************************************                                                                                                    | ing Date 🔺 Tr        | ans Date      | Description              | Reference                                                      | Amount       |
| 5/2/2018       JOURNAL MULTIMEDIA CORPOR       24760628122396300960906       52         5/4/2018       PANERA BREAD #600660       24231688124083711838532       57         5/8/2018       Amazon.com       24692168128100959311120       52         5/9/2018       AMAZON.COM AMZN.COM/BILL       2443106812908339116173       54         5/9/2018       AMAZON.COM AMZN.COM/BILL       24431068129083711746543       54         5/9/2018       AMAZON.COM AMZN.COM/BILL       24431068129083711746543       54         5/9/2018       PURE GALLERY       2473098129091837000010       51         5/15/2018       PAYPAL *TCCP       2442158135894507976749       57         5/15/2018       INSTACART       24492158135637247488644       53         5/15/2018       INSTACART       24492158135637252804271       55         5/18/2018       INSTACART       2449215813663735732884295       52         5/18/2018       DINN BROS INCINTERNET       24692168138100924636237       51         5/18/2018       INSTACART       2449215813863735732884295       52         5/18/2018       INSTACART       2449215813863735732884295       52         5/18/2018       INSTACART       2449215813663735732884295       52         5/21/2018       INTERNET PM                                                                                                    | )18 4/3              | 30/2018       | IN *SAGE POLICY GROUP IN | 24692168120100803878884                                        | \$2,800.00   |
| 5/4/2018       PANERA BREAD #600660       24231688124083711838532 \$7         5/8/2018       Amazon.com       24692168128100959311120 \$2         5/9/2018       AMAZON.COM AMZN.COM/BILL       24431068129083359116173 \$4         5/9/2018       AMAZON.COM AMZN.COM/BILL       24431068129083711746543 \$4         5/9/2018       AMAZON.COM AMZN.COM/BILL       24431068129083711746543 \$4         5/9/2018       PURE GALLERY       24733098129091837000010 \$1         5/11/2018       HARRISBURG SENATORS BASEB       24247608131300605080489 \$5         5/15/2018       INSTACART       24492158135637247488644 \$3         5/16/2018       INSTACART       24492158135637247488644 \$3         5/16/2018       INSTACART       24492158135637247488644 \$3         5/16/2018       INSTACART       24492158135637247488644 \$3         5/18/2018       DINN BROS INCINTERNET       24692168138100924636237 \$1         5/18/2018       DINN BROS INCINTERNET       24692168138100924636237 \$1         5/18/2018       INSTACART       24492158136637357331078 \$2         5/21/2018       INSTACART       24492158136637357331078 \$2         5/21/2018       INSTACART       24492168136637357331078 \$2         5/21/2018       INSTACART       24692168141100766516559 \$1         **********************************                                                                                                    | )18 5/2              | 2/2018        | JOURNAL MULTIMEDIA CORPO | R 24760628122396300960906                                      | \$200.00     |
| 5/8/2018       Amazon.com       24692168128100959311120 52         5/9/2018       AMAZON.COM AMZN.COM/BILL       24431068129083359116173 \$4         5/9/2018       AMAZON.COM AMZN.COM/BILL       24431068129083711746543 \$4         5/9/2018       PURE GALLERY       24733098129091837000010 \$1         5/11/2018       HARRISBURG SENATORS BASEB       24247608131300605080489 \$5         5/15/2018       PAYPAL *TCCP       24492158135694507797749 \$7         5/15/2018       INSTACART       2449215813563724748644 \$3         5/15/2018       INSTACART       24492158136537252804271 \$5         5/16/2018       INSTACART       24492158136637252804271 \$5         5/18/2018       DINN BROS INCINTERNET       24692168139100924636237 \$1         5/18/2018       INSTACART       24492158136637352884295 \$2         5/18/2018       INSTACART       24492158136637357331078 \$2         5/21/2018       INSTACART       244921681336637357331078 \$2         5/21/2018       INSTACART       24692168141100766516559 \$1         ***********************************                                                                                                    | )18 5/4              | 4/2018        | PANERA BREAD #600660     | 24231688124083711838532                                        | \$79.33      |
| 5/9/2018       AMAZON.COM AMZN.COM/BILL       24431068129083359116173       54         5/9/2018       AMAZON.COM AMZN.COM/BILL       24431068129083711746543       54         5/8/2018       PURE GALLERY       2473098129091837000010       51         5/11/2018       HARRISBURG SENATORS BASEB       24447608131300605080489       55         5/15/2018       PAYPAL *TCCP       24492158135694507976749       57         5/15/2018       INSTACART       24492158135637247486644       53         5/15/2018       INSTACART       24492158136637252804271       55         5/18/2018       DINN BROS INCINTERNET       24692168138100924636237       51         5/18/2018       DINN BROS INCINTERNET       2449215813663752840251       52         5/18/2018       INSTACART       244921581366375584295       52         5/18/2018       INSTACART       24492158138637557331078       52         5/21/2018       INSTACART       24492158138637557331078       52         5/21/2018       INSTACART       24692168141100766516559       51         5/21/2018       INTERNET PMT-THANK YOU       1155111       -5         5/21/2018       VISTAPR*VistaPrint.com       24692168141100766516559       51         Mame on Account       Mame on Account                                                                                                    | )18 5/8              | 8/2018        | Amazon.com               | 24692168128100959311120                                        | \$26.39      |
| 5/9/2018       AMAZON COM AMZN COM/BILL       24431068129083711746543 \$4         5/8/2018       PURE GALLERY       24733098129091837000010 \$1         5/11/2018       HARRISBURG SENATORS BASEB       24247608131300605080489 \$5         5/15/2018       PAYPAL *TCCP       24492158135894507976749 \$7         5/15/2018       INSTACART       24492158135637247488644 \$3         5/15/2018       INSTACART       24492158136637252804271 \$5         5/16/2018       INSTACART       24492168138607952804271 \$5         5/18/2018       DINN BROS INCINTERNET       24692168138100924636237 \$1         5/18/2018       DINN BROS INCINTERNET       24492158136637552804271 \$5         5/18/2018       BJS WHOLESALE #0025       24445008139001006375784 \$32         5/18/2018       INSTACART       24492158138637357331078 \$2         5/21/2018       INSTACART       24492158138637357331078 \$2         5/21/2018       INSTAPR*VistaPrint.com       24692168141100766516559 \$1         ***       © Checking O Savings       ************************************                                                                                                    | 2018 5/9             | 9/2018        | AMAZON.COM AMZN.COM/BILL | 24431068129083359116173                                        | \$40.96      |
| 5/8/2018       PURE GALLERY       24733098129091837000010 \$1         5/11/2018       HARRISBURG SENATORS BASEB       24247608131300605080489 \$5         5/15/2018       PAYPAL *TCCP       24492158135894507976749 \$7         5/15/2018       ISAAC'S DELI #09       24733098135200499300012 \$2         5/15/2018       INSTACART       24492158135637247488644 \$3         5/15/2018       INSTACART       24492158136637252804271 \$5         5/18/2018       DINN BROS INCINTERNET       24692168138100924636237 \$1         5/18/2018       DINN BROS INCINTERNET       24492158138637357331078 \$2         5/18/2018       INSTACART       24492158138637357331078 \$2         5/18/2018       INSTACART       24492158138637357331078 \$2         5/21/2018       INTERNET PMT-THANK YOU       1155111       -\$         5/21/2018       VISTAPR*VistaPrint.com       24692168141100766516559 \$1         ***********************************                                                                                                    | 2018 5/9             | 9/2018        | AMAZON.COM AMZN.COM/BILL | 24431068129083711746543                                        | \$46.88      |
| 5/11/2018       HARRISBURG SENATORS BASEB       24247608131300605080489       \$5         5/15/2018       PAYPAL *TCCP       24492158135894507976749       \$7         5/15/2018       ISAAC'S DELI #09       24733098135200499300012       \$2         5/15/2018       INSTACART       24492158135637247488644       \$3         5/15/2018       INSTACART       24492158135637252804271       \$5         5/18/2018       DINN BROS INCINTERNET       24692168138100924636237       \$1         5/18/2018       BJS WHOLESALE #0025       24445008139001006375784       \$3         5/17/2018       INSTACART       24492158138637352884295       \$2         5/18/2018       INSTACART       24492188138637352814295       \$2         5/18/2018       INSTACART       24492188138637357331078       \$2         5/21/2018       INTERNET PMT-THANK YOU       1155111       \$\$         \$7/17/2018       INTERNET PMT-THANK YOU       1155111       \$\$         \$7/17/2018       VISTAPR*VistaPrint.com       24692168141100766516559       \$1         \$7       Checking O Savings       \$\$       \$\$       \$\$         \$\$       Checking O Savings       \$\$       \$\$       \$\$         \$\$       Checking O Savings       \$\$                                                                                                    | 8 5/8                | 8/2018        | PURE GALLERY             | 24733098129091837000010                                        | \$174.90     |
| 5/15/2018       PAYPAL *TCCP       24492158135894507976749       \$7         5/15/2018       ISAAC'S DELI #09       24733098135200499300012       \$2         5/15/2018       INSTACART       24492158135637247488644       \$3         5/15/2018       INSTACART       24492158135637252804271       \$5         5/18/2018       DINN BROS INCINTERNET       24692168138100924636237       \$1         5/18/2018       BJS WHOLESALE #0025       24445008139001006375784       \$3         5/17/2018       INSTACART       24492158138637357331078       \$2         5/21/2018       INSTACART       24492158138637357331078       \$2         5/21/2018       INTERNET PMT-THANK YOU       1155111       -\$         5/21/2018       INTERNET PMT-THANK YOU       1155111       -\$         5/21/2018       MISTAPR*VistaPrint.com       24692168141100766516559       \$1         #       •       •       •       •       •       •       •       •       •       •       •       •       •       •       •       •       •       •       •       •       •       •       •       •       •       •       •       •       •       •       •       •       •       •                                                                                                    | 8 5/1                | 11/2018       | HARRISBURG SENATORS BASE | B 24247608131300605080489                                      | \$500.00     |
| 5/15/2018       ISAAC'S DELI #09       24733098135200499300012 \$2         5/15/2018       INSTACART       24492158135637247488644 \$3         5/15/2018       INSTACART       24492158135637252804271 \$5         5/18/2018       DINN BROS INCINTERNET       24692168138100924636237 \$1         5/18/2018       BJS WHOLESALE #0025       24445008139001006375784 \$3         5/17/2018       INSTACART       24492158138637352884295 \$2         5/18/2018       INSTACART       24492158138637357331076 \$2         5/21/2018       INTERNET PMT-THANK YOU       1155111       -\$         5/21/2018       INTERNET PMT-THANK YOU       1155111       -\$         5/21/2018       VISTAPR*VistaPrint.com       24692168141100766516559 \$1         #       •       •       •         #       •       •       •         #       •       •       •         #       •       •       •       •         #       •       •       •       •       •         #       •       •       •       •       •       •         #       •       •       •       •       •       •       •       •       •       •       •       •                                                                                                    | 8 5/1                | 15/2018       | PAYPAL *TCCP             | 24492158135894507976749                                        | \$75.00      |
| 5/15/2018       INSTACART       24492158135637247488644       \$3         5/15/2018       INSTACART       24492158135637252804271       \$5         5/18/2018       DINN BROS INCINTERNET       24692168138100924636237       \$1         5/18/2018       BJS WHOLESALE #0025       24445008139001006375784       \$3         5/17/2018       INSTACART       24492158138637352884295       \$2         5/18/2018       INSTACART       24492158138637357331078       \$2         5/21/2018       INSTACART       24492158138637357331078       \$2         5/21/2018       INTERNET PMT-THANK YOU       1155111       \$5         5/21/2018       VISTAPR*VistaPrint.com       24692168141100766516559       \$1         ** <ul> <li>Checking O Savings</li> <li>**</li> <li>**</li> <li>*</li></ul>                                                                                                    | 8 5/1                | 15/2018       | ISAAC'S DELI #09         | 24733098135200499300012                                        | \$284.33     |
| 5/15/2018       INSTACART       24492158135637252804271       \$5         5/18/2018       DINN BROS INCINTERNET       24692168138100924636237       \$1         5/18/2018       BJS WHOLESALE #0025       24445008139001006375784       \$3         5/17/2018       INSTACART       24492158138637352884295       \$2         5/18/2018       INSTACART       24492158138637357331078       \$2         5/21/2018       INSTACART       24492158138637357331078       \$2         5/21/2018       INTERNET PMT-THANK YOU       1155111       -\$         5/21/2018       VISTAPR*VistaPrint.com       24692168141100766516559       \$1         ** <ul> <li>Checking O Savings</li> <li>**</li> <li>**</li> <li>*</li></ul>                                                                                                    | 8 5/1                | 15/2018       | INSTACART                | 24492158135637247488644                                        | \$39.83      |
| 5/18/2018       DINN BROS INCINTERNET       24692168138100924636237 \$1         5/18/2018       BJS WHOLESALE #0025       24445008139001006375784 \$3         5/17/2018       INSTACART       24492158138637352884295 \$2         5/18/2018       INSTACART       24492158138637357331078 \$2         5/21/2018       INSTACART       24492158138637357331078 \$2         5/21/2018       INTERNET PMT-THANK YOU       1155111       -\$         5/21/2018       VISTAPR*VistaPrint.com       24692168141100766516559 \$1         5/21/2018       VISTAPR*VistaPrint.com       24692168141100766516559 \$1         **                                                                                                    | 8 5/1                | 15/2018       | INSTACART                | 24492158135637252804271                                        | \$5.64       |
| 5/18/2018       BJS WHOLESALE #0025       24445008139001006375784 \$3         5/17/2018       INSTACART       24492158138637352884295 \$2         5/18/2018       INSTACART       24492158138637357331078 \$2         5/21/2018       INTERNET PMT-THANK YOU       1155111       -\$         5/21/2018       VISTAPR*VistaPrint.com       24692168141100766516559 \$1         5/21/2018       VISTAPR*VistaPrint.com       24692168141100766516559 \$1         **                                                                                                    | 8 5/1                | 18/2018       | DINN BROS INCINTERNET    | 24692168138100924636237                                        | \$112.40     |
| 5/17/2018       INSTACART       24492158138637352884295 \$2         5/18/2018       INSTACART       24492158138637357331078 \$2         5/21/2018       INTERNET PMT-THANK YOU       1155111       -\$         5/21/2018       VISTAPR*VistaPrint.com       24692168141100766516559 \$1         5/21/2018       VISTAPR*VistaPrint.com       24692168141100766516559 \$1         ** <ul> <li>Checking O Savings</li> <li>Anne on Account</li> <li>Checking O Savings</li> <li>Mame on Account</li> <li>Mame on Account</li> <li>Mame on Acco</li></ul>                                                                                                    | 8 5/1                | 18/2018       | BJS WHOLESALE #0025      | 24445008139001006375784                                        | \$359.95     |
| 5/18/2018       INSTACART       24492158138637357331078 \$2         5/21/2018       INTERNET PMT_THANK YOU       1155111       -\$         5/21/2018       VISTAPR*VistaPrint.com       24692168141100766516559 \$1         5/21/2018       VISTAPR*VistaPrint.com       24692168141100766516559 \$1         it       Account - 000001111       Int:*         it       © Checking © Savings       Name on Account         int:*       Int:*       Int:*         it Number:*       Int:*       Int:*         it Number:*       Int:*       Int:*         it Number:*       Int:*       Int:*         it Number:*       Int:*       Int:*         it Number:*       Int:*       Int:*         it Number:*       Int:*       Int:*         it Number:*       Int:*       Int:*         it Number:*       Int:*       Int:*         it Number:*       Int:*       Int:*         it Number:*       Int:*       Int:*         it Number       Int:*       Int:*         it Number       Int:*       Int:*         it Number       Int:*       Int:*         it Number       Int:*       Int:*         it Number       Int:*                                                                                                    | 8 5/1                | 17/2018       | INSTACART                | 24492158138637352884295                                        | \$261.60     |
| 5/21/2018       INTERNET PMT-THANK YOU       1155111       -\$         5/21/2018       VISTAPR*VistaPrint.com       24692168141100766516559       \$1         it       Account - 000001111       Int:*       Int:* <td< td=""><td>8 5/1</td><td>18/2018</td><td>INSTACART</td><td>24492158138637357331078</td><td>\$20.00</td></td<>                                                                                                    | 8 5/1                | 18/2018       | INSTACART                | 24492158138637357331078                                        | \$20.00      |
| 5/21/2018       VISTAPR*VistaPrint.com       24692168141100766516559 \$1         t       Account - 00000111 I       Image: Checking O Savings         nt:* <ul> <li>Checking O Savings</li> <li>Unit:*</li> <li>Number:*</li> <li>Init:*</li> <li>Checking O Savings</li> <li>Init:*</li> <li>Checking O Savings</li> <li>Init:*</li> <li>Checking O Savings</li> <li>Init:*</li> <li>Init:*</li> <li>Checking O Savings</li> <li>Init:*</li> <li>Init:*</li> <li>In</li></ul>                                                                                                    | 8 5/2                | 21/2018       | INTERNET PMT-THANK YOU   | 1155111                                                        | -\$11,749.26 |
| t Account - 00000111 I                                                                                                    | 8 5/2                | 21/2018       | VISTAPR*VistaPrint.com   | 24692168141100766516559                                        | \$151.55     |
| t Account - 00000111 I                                                                                                    |                      | $\rightarrow$ |                          |                                                                | Credits:     |
| Name on Account       int:*        • Checking O Savings       ution Name:*       unt:*       t Number:*       er:*       ame:*                                                                                                    | nt Account<br>t      | t - 00000     | 1111                     |                                                                |              |
| nt:*   Checking Savings  Adv continue  Adv continue  Adv c |                      | 7             |                          | Name on Account                                                |              |
| ame:*                                                                                                    | count:*              | (             | ● Checking ○ Savings     | JOHN OR MARY CUSTOMER<br>Exhamin fillet<br>Your City, and Enks | a *          |
| Int:" It Number:" It Number:" It Number:" It Number:" It Number It Number It Number It Number It Number It Number It Number It Number It Number It Number It Number It Number It Number It Number It It It It It It It It It It It It It I                                                                                                    | istitution Name:     |               |                          | INE TO<br>THE ORDER OF                                         | \$           |
| er:* cizaussi Account<br>Number Number                                                                                                    | ccount:*             |               |                          |                                                                | DOLLARI      |
| er:* ame:* Routing Transit Account Number Number                                                                                                    | ansit Number:*       |               |                          |                                                                |              |
| ame:* Routing Transit Account Number Number                                                                                                    | imber:*              |               |                          | NI                                                             |              |
| Routing Transit Account<br>Number Number                                                                                                    | ckname:*             |               |                          | 44C34387876 8C3438* 101                                        |              |
|                                                                                                    |                      | _             |                          | Routing Transit Account<br>Number Number                       |              |
| Cancel                                                                                                    | Cancel               |               |                          |                                                                |              |

Once created, payment accounts are available immediately for payment account selection.

|      | eZ Bu<br>Card    | ISin<br>Manag | ess<br>gement              |   |             |                   |            |                      |                  |                 | Last Login: May |
|------|------------------|---------------|----------------------------|---|-------------|-------------------|------------|----------------------|------------------|-----------------|-----------------|
|      | Customer Service | Make Pavi     | ment - 00000111            |   |             | -                 |            |                      |                  |                 |                 |
|      | Admin Security   | Navigation L  | ist                        |   |             |                   |            |                      |                  |                 |                 |
|      | Commercial Card  | Make Payme    | ent                        | V |             |                   |            |                      |                  |                 |                 |
|      | WDOY             |               |                            |   |             |                   |            |                      |                  |                 |                 |
| -    | To manago        | Stmt Date     | <u>Card Number</u> ▲       |   | Account Typ | e <u>Due Date</u> | Cur Balanc | e <u>Stmt Balanc</u> | e <u>Min Due</u> |                 |                 |
|      | io manage        | 4/30/2018     | <u>xxxx-xxxx-xxxx-3660</u> |   | Individual  | 5/25/2018         | \$2,302.73 | \$935.40             | \$0.00           | Make a Payment  |                 |
| pa   | vments vou       | 4/30/2018     | <u>xxxx-xxxx-xxxx-7672</u> |   | Individual  | 5/25/2018         | \$0.00     | \$0.00               | \$0.00           | Make a Payment  |                 |
| рv   |                  | 4/30/2018     | <u>xxxx-xxxx-xxxx-0928</u> |   | Individual  | 5/25/2018         | \$201.39   | \$78.30              | \$0.00           | Make a Payment  |                 |
| са   | n utilize the    | 4/30/2018     | <u>xxxx-xxxx-xxxx-8052</u> |   | Individual  | 5/25/2018         | \$179.99   | \$0.00               | \$0.00           | Make a Payment  |                 |
| ~~   | count listing    | 4/30/2018     | <u>xxxx-xxxx-xxxx-0969</u> |   | Individual  | 5/25/2018         | \$0.00     | \$1,869.00           | \$0.00           | Make a Payment  |                 |
| dC   | count listing    | 4/30/2018     | <u>xxxx-xxxx-7714</u>      |   | Individual  | 5/25/2018         | \$1,128.09 | \$1,940.69           | \$0.00           | Make a Payment  |                 |
|      | and select       | 4/30/2018     | <u>xxxx-xxxx-y494</u>      |   | Individual  | 5/25/2018         | \$1,713.88 | \$378.53             | \$0.00           | Make a Payment  |                 |
|      |                  | 4/30/2018     | <u>XXXX-XXXX-XXXX-1108</u> |   | Individual  | 5/25/2018         | \$56.81    | \$212.26             | \$0.00           | Make a Payment  |                 |
| inc  | dividually, or   | 4/30/2018     | <u>xxxx-xxxx-xxxx-9/10</u> |   | Individual  | 5/25/2018         | \$970.02   | \$0.00               | \$0.00           | Make a Payment  |                 |
| _    |                  | 4/30/2018     | <u>XXXX-XXXX-XXXX-1165</u> |   | ndividual   | 5/25/2018         | \$0.00     | \$0.00               | \$0.00           | Make a Payment  |                 |
| d    | iccess your      | 4/30/2018     | <u>XXXX-XXXX-XXXX-11/3</u> |   | Individual  | 5/25/2018         | \$5,948.76 | \$315.00             | \$0.00           | Make a Payment  |                 |
| Ma   | aster Control    | 4/30/2018     | <u>XXXX-XXXX-XXXX-2695</u> |   | Individual  | 5/25/2018         | \$0.00     | \$0.00               | \$0.00           | Make a Payment  |                 |
| IVIC |                  | 4/30/2018     | XXXX-XXXX-XXXX-1207        |   | Individual  | 5/25/2018         | \$243.31   | \$255.28             | \$0.00           | Make a Payment  |                 |
| ł    | Account to       | 4/30/2018     | <u>XXXX-XXXX-XXXX-4395</u> |   | ndividual   | 5/25/2018         | \$0.00     | \$0.00               | \$0.00           | Make a Payment  |                 |
|      | ka navna ant     | 4/30/2018     | XXXX-XXXX-XXXX-14U3        |   | Individual  | 5/25/2018         | \$0.00     | \$381.18             | \$0.00           | Make a Payment  |                 |
| ma   | аке раутент      | 4/30/2016     | XXXX-XXXX-XXXX-2048        |   | Individual  | 5/25/2016         | \$75.04    | \$120.40             | \$0.00           | Make a Payment  |                 |
|      | for              | 4/30/2010     | XXXX-XXXX-XXXX-1100        |   | Individual  | 5/25/2018         | \$165.98   | \$1,003.10           | \$0.00           | Make a Payment  |                 |
| _    |                  | 4/30/2018     | <u>xxxx</u> xxxx xxxx 150/ |   | Individual  | 5/25/2018         | \$100.50   | \$0.00               | \$0.00           | Make a Payment  |                 |
| C    | onsolidated      | 4/30/2018     | xxxx_xxxx_xxxx 5583        |   | Individual  | 5/25/2018         | \$79.09    | \$0.00               | \$0.00           | Make a Payment  |                 |
|      | Account          | 4/30/2018     | xxxx_xxxx_xxxx_0012        |   | Individual  | 5/25/2018         | \$881.55   | \$805.05             | \$20.00          | Make a Payment  |                 |
|      | ACCOUNT          | 4/00/2010     | <u></u>                    |   |             |                   |            |                      | φ20.00           | mano a r aymont |                 |
| (    | Structures       |               |                            |   |             |                   |            |                      |                  |                 |                 |

| Online Requests - 00000111                                                                                                    |          |       |                          |  |  |  |  |  |  |  |
|----------------------------------------------------------------------------------------------------|----------|-------|--------------------------|--|--|--|--|--|--|--|
| Navigation List                                                                                                    |          |       |                          |  |  |  |  |  |  |  |
| Online Requests                                                                                                    |          |       |                          |  |  |  |  |  |  |  |
| Service requests allow you to submit an online request for a change to your Company or an Individual Account. To submit a request, select an option from the Service Request drop-down list and select the Go button. |          |       |                          |  |  |  |  |  |  |  |
| The Service Requests you submit will be displayed in your Sent Items box. Our response to your requests will be received in the Inbox that is accessed using the Navigation List.                                     |          |       |                          |  |  |  |  |  |  |  |
| Level                                                                                                    | ID       | Name  |                          |  |  |  |  |  |  |  |
| Company:                                                                                                    | 00000111 |       | l l                      |  |  |  |  |  |  |  |
| Sublevel 2:                                                                                                    |          |       |                          |  |  |  |  |  |  |  |
| Sublevel 3:                                                                                                    |          |       | On line Requests will    |  |  |  |  |  |  |  |
| Sublevel 4:                                                                                                    |          |       | allow you to Open        |  |  |  |  |  |  |  |
| Sublevel 5:                                                                                                    |          |       | Close Status and         |  |  |  |  |  |  |  |
| Sublevel 6:                                                                                                    |          |       | Close, Status, and       |  |  |  |  |  |  |  |
| Owner:                                                                                                    |          |       | obtain needed details    |  |  |  |  |  |  |  |
| Service Request                                                                                                    | t Types: |       | of a card or the         |  |  |  |  |  |  |  |
| Select                                                                                                    |          | GO GO | relationship. You will   |  |  |  |  |  |  |  |
| Online Message                                                                                                    | Types:   |       | also be able to make     |  |  |  |  |  |  |  |
| Select                                                                                                    |          | GO    | changes to credit limits |  |  |  |  |  |  |  |
|                                                                                                    |          |       | on a fly.                |  |  |  |  |  |  |  |

| Payment History       | r - 0000011                            |                            |                                |                    | The Payment<br>History screen |
|-----------------------|----------------------------------------|----------------------------|--------------------------------|--------------------|-------------------------------|
| All payments you have | e entered on this site are listed belo | w. You can update or cance | I payments that have a pending | g status.          |                               |
| Navigation List       |                                        |                            |                                |                    | can provide                   |
| Payment History       | ✓                                      | Excel/Spreadsheet(.csv)    | <ul> <li>Download</li> </ul>   |                    | individual or                 |
| Payment Status:       | All                                    |                            |                                |                    | group history of              |
| Account Number:       | C                                      | Confirmation Number:       |                                |                    | all payment                   |
| Payment Date:         |                                        |                            |                                |                    | activity.                     |
| Select 🗸              |                                        |                            |                                | L                  | 1                             |
| Payment Amount:       |                                        |                            |                                |                    |                               |
| Select 🗸              |                                        |                            |                                |                    |                               |
| Search                |                                        |                            |                                |                    |                               |
| Search                |                                        |                            |                                |                    |                               |
| Payment Informa       | ation                                  |                            |                                |                    |                               |
| Confirmation #        | Card Number                            | Payment Date               | Amount                         | Payment Account    | <u>Status</u>                 |
| <u>72070449</u>       | ##############-5981                    | 5/23/2018                  | \$556.32                       | CC Payment Account | Processed                     |
| <u>72070447</u>       | ################-6156                  | 5/23/2018                  | \$704.98                       | CC Payment Account | Processed                     |
| 72070444              | ####-####-5237                         | 5/23/2018                  | \$366.73                       | CC Payment Account | Processed                     |
| <u>72069155</u>       | ####-#####-#####-3018                  | 5/22/2018                  | \$25.00                        | CC Payment Account | Processed                     |
| <u>72069148</u>       | ####-#####-7629                        | 5/22/2018                  | \$15.00                        | CC Payment Account | Processed                     |
| 72069139              | ####-####-####-1780                    | 5/22/2018                  | \$571.40                       | CC Payment Account | Processed                     |
| 72069135              | ####-#####-#####-3620                  | 5/22/2018                  | \$646.56                       | CC Payment Account | Processed                     |
| 72067793              | ####-#####-#####-77 <b>1</b> 4         | 5/21/2018                  | \$1,940.69                     | CC Payment Account | Processed                     |
| 72067792              | ####-#####-#####-0626                  | 5/21/2018                  | \$11,749.26                    | CC Payment Account | Processed                     |
| 72067790              | ####-#####-####-4013                   | 5/21/2018                  | \$50.00                        | CC Payment Account | Processed                     |
| <u>72067787</u>       | ####-####-####-6044                    | 5/21/2018                  | \$291.76                       | CC Payment Account | Processed                     |
| 72067783              | ####-####-####-5700                    | 5/21/2018                  | \$993.35                       | CC Payment Account | Processed                     |
| 72067780              | ####-####-####-3288                    | 5/21/2018                  | \$1,500.66                     | CC Payment Account | Processed                     |
| 70007774              |                                        |                            |                                |                    |                               |

| Level Financi       | al Detail - 000001 | 111           |                    |             |        |              |         |
|---------------------|--------------------|---------------|--------------------|-------------|--------|--------------|---------|
| Navigation List     |                    |               |                    |             |        |              |         |
| Level Financial De  | etails             | $\checkmark$  |                    |             |        |              |         |
| Hierarchy Inform    | nation             |               |                    |             |        |              |         |
| Level               | ID                 | Name          |                    |             | Proce  | ssing Admin  |         |
| Company:            | 00000111           |               |                    |             | Oţ     | otions Info  |         |
| Sublevel 2:         |                    |               |                    |             |        |              |         |
| Sublevel 3:         |                    |               |                    |             |        |              |         |
| Sublevel 4:         |                    |               |                    |             |        | This Fin     | ancial  |
| Sublevel 5:         |                    |               |                    |             |        | 11115 1 111  | anciai  |
| Sublevel 5.         |                    |               |                    |             |        | Detail s     | creen   |
| Sublevel 6:         |                    |               |                    |             |        | nrovida      |         |
| Owner:              |                    |               |                    |             |        | provide      | Silve   |
| Enroll Date         | 10/08/2008         |               |                    |             |        | position     | levels  |
| Company/Sublev      | vel Information    |               |                    |             |        | n Delew      |         |
| <b>Current Bala</b> | nces               |               | Limit Allocations  |             |        | ON Balan     | ce anu  |
| Total Balance:      |                    | \$68,412.30   | Limit Allocated:   |             |        | Availal      | oility. |
| Cash Balance:       |                    | \$0.00        | Limit Available:   |             |        |              | 1       |
| Credit Limit:       |                    | \$600,000.00  | Aggregate Percent: |             |        | 150          |         |
| Cash Limit:         |                    | \$0.00        |                    |             |        |              |         |
| Available Credit:   |                    | \$527,614.64  |                    |             |        |              |         |
| Available Cash:     |                    | \$0.00        |                    |             |        |              |         |
| Outstanding Auth    | orizations:        | \$3,646.52    |                    |             |        |              |         |
| Past Due:           |                    | \$40.00       |                    |             |        |              |         |
| Overlimit:          |                    | \$0.00        |                    |             |        |              |         |
| Last Payment Da     | te:                | Not Available |                    |             |        |              |         |
| Last Statement D    | ate:               | Not Available |                    |             |        |              |         |
| Current Cycle Da    | te:                | Not Available |                    |             |        |              |         |
| Product Informa     | tion               |               |                    | VROUT       |        |              |         |
| Product Type:       |                    |               |                    | VBSPLI      |        |              |         |
| Active Accounts -   | All Levels:        |               |                    | 165         | 0      | Ο            |         |
| Active Accounts -   | Current Level:     |               |                    | 164         | 0      | 0            |         |
| Total Balances      | Surface Loron.     |               |                    | \$68,412,30 | \$0.00 | \$0.00       |         |
|                     |                    |               |                    | 200,112.00  | \$0.00 | <b>40.00</b> |         |

| View Credit Li                            | nes - 0000011                                     |                                           |                           |                            |                           |                               |                   |                          |                                           |                                        |                                       |                           |
|-------------------------------------------|---------------------------------------------------|-------------------------------------------|---------------------------|----------------------------|---------------------------|-------------------------------|-------------------|--------------------------|-------------------------------------------|----------------------------------------|---------------------------------------|---------------------------|
| Navigation List                           |                                                   |                                           |                           |                            |                           |                               |                   | 0.5                      |                                           |                                        |                                       |                           |
| View Credit Lines                         |                                                   | $\mathbf{\vee}$                           |                           |                            |                           |                               |                   | Configur                 | re Report View                            | V                                      |                                       |                           |
| Status                                    | Status Card Number                                |                                           |                           | Last Name                  |                           |                               |                   |                          | ad All Columns                            | 3                                      |                                       |                           |
| All                                       | All                                               |                                           |                           |                            | GO                        |                               |                   | Downlo                   | ad Configured                             | Columns                                | _                                     |                           |
|                                           |                                                   |                                           |                           |                            |                           |                               |                   | Excel/Spre               | eadsheet(.csv)                            | V Downic                               | bad                                   |                           |
| Balance is updated<br>This information wa | nightly and may not re<br>is last updated as of T | eflect most re<br>hursday, May<br>Current | cent transact<br>24, 2018 | ions or pending authoriza  | iions. For more recent an | d detailed balan<br>Permanent | ces, go i<br>Cash | to the accour<br>Current | nt details by clic<br>Active<br>Temporary | cking on the ac<br>Active<br>Temporary | count number I<br>Active<br>Temporary | link.<br>Tempo<br>Adjuste |
| Company Hiera                             | rchy                                              | Account<br>Status                         | Туре                      | Card Number                | Cardholder Name           | Credit<br>Limit               | Limit             | Account<br>Balance       | Credit<br>Limit                           | Increase<br>Exp Date                   | Credit<br>Limit<br>Requestor          | Credit<br>Limit           |
| Credit Line                               |                                                   | Closed                                    | Individual                | XXXX-XXXX-XXXX-0019        |                           | \$0.00                        | \$0.00            | \$0.00                   | \$0.00                                    |                                        |                                       | \$0.0                     |
| Monitoring                                |                                                   | Closed                                    | Individual                | XXXX-XXXX-XXXX-0027        |                           | \$0.00                        | \$0.00            | \$0.00                   | \$0.00                                    |                                        |                                       | \$0.0                     |
|                                           |                                                   | Open                                      | Individual                | XXXX-XXXX-XXXX-0136        | _                         | <u>\$3,000.00</u>             | \$0.00            | \$668.25                 | <u>\$0.00</u>                             |                                        |                                       | \$0.0                     |
| Screen will                               |                                                   | Open                                      | Individual                | XXXX-XXXX-XXXX-0203        | -                         | <u>\$1,500.00</u>             | \$0.00            | \$102.78                 | <u>\$0.00</u>                             |                                        |                                       | \$0.0                     |
| allow you to                              |                                                   | Open                                      | Individual                | XXXX-XXXX-XXXX-0329        | -                         | <u>\$1,200.00</u>             | \$0.00            | \$151.27                 | <u>\$0.00</u>                             |                                        |                                       | \$0.0                     |
| ,<br>soo in a singlo                      |                                                   | Closed                                    | Individual                | XXXX-XXXX-XXXX-0354        | -                         | \$0.00                        | \$0.00            | \$0.00                   | \$0.00                                    |                                        |                                       | \$0.0                     |
|                                           |                                                   | Open                                      | Individual                | <u>XXXX-XXXX-XXXX-0379</u> | -                         | <u>\$5,000.00</u>             | \$0.00            | \$3,360.21               | <u>\$0.00</u>                             |                                        |                                       | \$0.0                     |
| report all your                           |                                                   | Open                                      | Individual                | XXXX-XXXX-XXXX-0441        | -                         | <u>\$5,000.00</u>             | \$0.00            | \$4,967.80               | <u>\$0.00</u>                             |                                        |                                       | \$0.0                     |
| assigned LOCs                             |                                                   | Open                                      | Individual                | XXXX-XXXX-XXXX-0469        | -                         | <u>\$5,000.00</u>             | \$0.00            | \$96.20                  | <u>\$0.00</u>                             |                                        |                                       | \$0.0                     |
| and any action                            | c                                                 | Closed                                    | Individual                | XXXX-XXXX-XXXX-0517        | -                         | \$0.00                        | \$0.00            | \$0.00                   | \$0.00                                    |                                        | BATCH                                 | \$0.0                     |
| and any action.                           | 5                                                 | Closed                                    | Individual                | XXXX-XXXX-XXXX-0618        | -                         | \$0.00                        | \$0.00            | \$0.00                   | \$0.00                                    |                                        |                                       | \$0.0                     |
| or statuses                               |                                                   | Open                                      | Individual                | XXXX-XXXX-XXXX-0619        | -                         | <u>\$5,000.00</u>             | \$0.00            | \$4,198.31               | <u>\$0.00</u>                             |                                        | BATCH                                 | \$0.0                     |
| initiated.                                |                                                   | Open                                      | Individual                | XXXX-XXXX-XXXX-0626        | _                         | <u>\$30,000.00</u>            | \$0.00            | \$5,178.76               | <u>\$0.00</u>                             |                                        | BATCH                                 | \$0.0                     |
|                                           |                                                   | Open                                      | Individual                | XXXX-XXXX-XXXX-0634        |                           | <u>\$1,000.00</u>             | \$0.00            | \$225.01                 | <u>\$0.00</u>                             |                                        |                                       | \$0.0                     |
|                                           |                                                   | Closed                                    | Individual                | XXXX-XXXX-XXXX-0640        |                           | \$0.00                        | \$0.00            | \$0.00                   | \$0.00                                    |                                        |                                       | \$0.0                     |
|                                           |                                                   | Open                                      | Individual                | XXXX-XXXX-XXXX-0642        |                           | \$3.000.00                    | \$0.00            | \$496.96                 | \$0.00                                    |                                        |                                       | \$0.0                     |

| Request Transaction Report - 00000111 MEMBERS 1ST FEDERAL CREDIT | UNION                                                                                                    |
|------------------------------------------------------------------|----------------------------------------------------------------------------------------------------|
| Navigation List     Transaction Report                           |                                                                                                    |
| Please Select an Account:                                        | Download File Format:                                                                                                    |
| All Accounts                                                     | Excel/Spreadsheet(.csv)  Download                                                                                                    |
| Select a Time Period  From: 4/24/2018  To: 5/24/2018  Go         | Finallyand must<br>importantly you want<br>details and reporting. I<br>you need "All" or just an<br>"Individual" cardholder<br>you'll be able to build<br>the search and export in<br>in moments. |

| Originating Account<br>Number | Cardholder Name | Tran Date | Post Date | Merchant Name             | A  | mount  | Reference Number           | Tran<br>Type | MCC Code | MCC Description           |
|-------------------------------|-----------------|-----------|-----------|---------------------------|----|--------|----------------------------|--------------|----------|---------------------------|
| ####-####-####-5764           |                 | 3/22/2018 | 3/23/2018 | ISAAC'S DELI #26          | \$ | 22.03  | Ref24733098081207699700168 | Purchase     | 5812     | Eating Places Restaurants |
| ####-####-5764                |                 | 3/22/2018 | 3/25/2018 | TODAYS PIZZA AND ITALIAN  | \$ | 14.84  | Ref24453518082017045193776 | Purchase     | 5812     | Eating Places Restaurants |
| ####-####-####-2573           |                 | 3/14/2018 | 3/16/2018 | JB DAWSON RESTURANT 4     | \$ | 16.30  | Ref24431068074200288301040 | Purchase     | 5812     | Eating Places Restaurants |
| ####-####-####-2573           |                 | 3/27/2018 | 3/28/2018 | PANERA BREAD #600710      | \$ | 4.85   | Ref24231688087091003080858 | Purchase     | 5812     | Eating Places Restaurants |
| ####-####-####-2573           |                 | 4/4/2018  | 4/6/2018  | CHARCOALS                 | \$ | 39.16  | Ref24251388095018021515245 | Purchase     | 5812     | Eating Places Restaurants |
| ####-####-####-2573           |                 | 5/7/2018  | 5/8/2018  | ZOES KITCHEN              | \$ | 26.87  | Ref24692168128100737308471 | Purchase     | 5812     | Eating Places Restaurants |
| ####-####-####-9007           |                 | 1/15/2018 | 1/16/2018 | GUADALAJARA               | \$ | 80.00  | Ref24435658016206567201046 | Purchase     | 5812     | Eating Places Restaurants |
| ####-####-####-9007           |                 | 1/15/2018 | 1/16/2018 | MISSION BBQ YORK          | \$ | 19.91  | Ref24224438016103012298796 | Purchase     | 5812     | Eating Places Restaurants |
| ####-####-####-9007           |                 | 1/31/2018 | 2/2/2018  | ANGELOS PIZZA & SUBS      | \$ | 25.33  | Ref24688078032030016466645 | Purchase     | 5812     | Eating Places Restaurants |
| ####-####-####-9007           |                 | 2/7/2018  | 2/9/2018  | OLIVE GARDEN 00011379     | \$ | 49.18  | Ref24164078039140396840008 | Purchase     | 5812     | Eating Places Restaurants |
| ####-####-####-9007           |                 | 2/11/2018 | 2/12/2018 | BOARDWALKS                | \$ | 20.05  | Ref24269798043000941475190 | Purchase     | 5812     | Eating Places Restaurants |
| ####-####-####-9007           |                 | 2/16/2018 | 2/18/2018 | NOODLES & CO WEB 740      | \$ | 89.57  | Ref24431068048091381000032 | Purchase     | 5812     | Eating Places Restaurants |
| ####-####-####-9007           |                 | 3/4/2018  | 3/6/2018  | DENNY'S INC 1800733669    | \$ | 28.03  | Ref24427338064710005402314 | Purchase     | 5812     | Eating Places Restaurants |
| ####-####-####-9007           |                 | 5/8/2018  | 5/10/2018 | ANGELOS PIZZA & SUBS      | \$ | 20.00  | Ref24688078129030017183458 | Purchase     | 5812     | Eating Places Restaurants |
| ####-####-####-9007           |                 | 5/9/2018  | 5/10/2018 | PANERA BREAD #600769      | \$ | 113.64 | Ref24231688130083313049019 | Purchase     | 5812     | Eating Places Restaurants |
| ####-####-####-9007           |                 | 5/21/2018 | 5/23/2018 | APPLEBEES 973307101116    | \$ | 79.64  | Ref24164078142491706521265 | Purchase     | 5812     | Eating Places Restaurants |
| ####-####-####-3595           |                 | 1/11/2018 | 1/14/2018 | BLUE BIRD INN             | \$ | 32.95  | Ref24013398012002424076300 | Purchase     | 5812     | Eating Places Restaurants |
| ####-####-####-3595           |                 | 2/16/2018 | 2/18/2018 | LONGHORN STEAK00055053    | \$ | 49.22  | Ref24164078048397274730003 | Purchase     | 5812     | Eating Places Restaurants |
| ####-####-####-3595           |                 | 3/5/2018  | 3/6/2018  | PANERA BREAD 601956       | \$ | 39.26  | Ref24427338064720006071174 | Purchase     | 5812     | Eating Places Restaurants |
| ####-####-####-3595           |                 | 5/15/2018 | 5/16/2018 | 3 JS COFFEE               | \$ | 33.56  | Ref24269798135300511966621 | Purchase     | 5812     | Eating Places Restaurants |
| ####-####-####-2695           |                 | 1/17/2018 | 1/18/2018 | CRACKER BARREL #550 MECHA | \$ | 18.25  | Ref24445008018000793107448 | Purchase     | 5812     | Eating Places Restaurants |
| ####-####-####-1108           |                 | 5/10/2018 | 5/11/2018 | NIKOLI'S PIZZA & CATERING | \$ | 56.81  | Ref24707528130030032924512 | Purchase     | 5812     | Eating Places Restaurants |
| ####-####-####-8982           |                 | 3/24/2018 | 3/25/2018 | PEPPERMILL FAMILY RESTAUR | \$ | 19.10  | Ref24767258083000001079968 | Purchase     | 5812     | Eating Places Restaurants |
| ####-####-####-8982           |                 | 4/25/2018 | 4/29/2018 | APALACIAN BREWING COMPANY | \$ | 38.33  | Ref24013398117005576181897 | Purchase     | 5812     | Eating Places Restaurants |
| ####-####-####-0634           |                 | 2/27/2018 | 3/1/2018  | LONGHORN STEAK00051722    | \$ | 160.66 | Ref24164078059397803328002 | Purchase     | 5812     | Eating Places Restaurants |
| ####-####-####-0634           |                 | 3/14/2018 | 3/15/2018 | RICE N BEANS EXPRESS      | \$ | 97.76  | Ref24733098073091337000219 | Purchase     | 5812     | Eating Places Restaurants |
| ####-####-####-0634           |                 | 5/9/2018  | 5/10/2018 | MAMAS READING - POTTSVILL | \$ | 46.62  | Ref24269798130001175158662 | 6            |          |                           |
| ####-####-####-0634           |                 | 5/14/2018 | 5/16/2018 | ROMA PIZZA INC            | \$ | 151.90 | Ref24224438136101062038117 | Sa           | Impl     | e Reporting Typ           |
| ####-####-####-5981           |                 | 1/18/2018 | 1/19/2018 | DUKE'S RIVERSIDE BA       | \$ | 28.22  | Ref24055238019200988300179 |              |          |                           |

Sample Reporting Type that can be broken out by cardholder, MCC / SIC, and others.

## eZBusiness Card Management

## **Program Overview**

- Individual or Consolidated Billing
- Rewards Paid Annually to the business Share Account (January 9-15th)
- Two Programs in one. (1) eZBusiness Card Management and (2) eZCardinfo.

## Recommendations

- Become familiar with the eZBusiness Card Management site (www.ezbusinesscardmanagement.com)
- User Name & Passwords, for security purposes it will challenge you regularly and if you change PCs.
- Set Up the Payment Process / Method
- Determine usage of eZCardinfo site (<u>www.ezcardinfo.com</u>)
  - o Set Up Alerts if desired within eZCard by individual user
- Reporting
- On Line Actions

Program Summary and Set Up Form

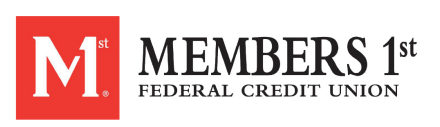

## eZBusiness Card Management Services

Administrator Access Request Form

| Business Name (As identified on ac                                                                                                    | count title)                                                                                                    | Account Nu                                                                                                    | ımber                                                                                          |
|----------------------------------------------------------------------------------------------------|----------------------------------------------------------------------------------------------------|----------------------------------------------------------------------------------------------------|------------------------------------------------------------------------------------------------|
| Administrators First Name                                                                                                    | MI                                                                                                    | Last Name                                                                                                    |                                                                                                |
| Mailing Address                                                                                                    | City                                                                                                    | State                                                                                                    | ZIP Cod                                                                                        |
| ( ) -                                                                                                    |                                                                                                    |                                                                                                    |                                                                                                |
| Business Telephone Number                                                                                                    | Administrator's Ema                                                                                                    | il Address                                                                                                    |                                                                                                |
| establish eZBusiness Card Manage<br>relationship. By requesting such a<br>initiated in both an immediate and c                                                                                                    | ement Services on line access<br>access I / We agree to accept<br>delayed request format through                                                                                                    | s for the organizations but<br>t full liability for any imp<br>this service. My signature                                                                                                    | siness credit ca<br>lemented chang<br>below authoriz                                           |
| establish eZBusiness Card Manage<br>relationship. By requesting such a<br>initiated in both an immediate and o<br>the identified individual to com<br>Management Services. This servic<br>activity.                                                                            | ement Services on line access<br>access I / We agree to accept<br>delayed request format through<br>duct the applicable transact<br>we can be withdrawn without n                                      | s for the organizations bu<br>full liability for any imp<br>a this service. My signature<br>itons available through<br>notice based on any mis-u-                                                | isiness credit ca<br>lemented chang<br>e below authoriz<br>eZBusiness Ca<br>se or questional   |
| establish eZBusiness Card Manage<br>relationship. By requesting such a<br>initiated in both an immediate and o<br>the identified individual to com<br>Management Services. This servic<br>activity.<br>Signature (Must be a signer on the                                      | ement Services on line access<br>access I / We agree to accept<br>lelayed request format through<br>duct the applicable transact<br>are can be withdrawn without n<br>e original card application or a | s for the organizations but<br>full liability for any imp<br>this service. My signature<br>itons available through<br>notice based on any mis-us<br>//<br>                                       | isiness credit cc<br>lemented chang<br>e below authoriz<br>eZBusiness Cc<br>se or questional   |
| establish eZBusiness Card Manage<br>relationship. By requesting such a<br>initiated in both an immediate and o<br>the identified individual to com<br>Management Services. This servic<br>activity.<br>Signature (Must be a signer on the<br>Card Services Group               | ement Services on line access<br>access I / We agree to accept<br>delayed request format through<br>duct the applicable transact<br>we can be withdrawn without n<br>e original card application or a  | s for the organizations bu<br>full liability for any imp<br>a this service. My signature<br>itons available through<br>notice based on any mis-u<br>//<br>/<br>ccount) Date                      | isiness credit c<br>lemented chang<br>below authoriz<br>cZBusiness C2<br>se or questional      |
| establish eZBusiness Card Manage<br>relationship. By requesting such a<br>initiated in both an immediate and o<br>the identified individual to com<br>Management Services. This servic<br>activity.<br>Signature (Must be a signer on the<br>Card Services Group               | ement Services on line access<br>access I / We agree to accept<br>lelayed request format through<br>duct the applicable transact<br>we can be withdrawn without n<br>e original card application or a  | s for the organizations but<br>full liability for any imp<br>this service. My signature<br>itons available through<br>notice based on any mis-u-<br>//<br>/                                      | isiness credit cc<br>lemented change<br>below authorix<br>czBusiness Cc<br>se or questional    |
| establish eZBusiness Card Manage<br>relationship. By requesting such a<br>initiated in both an immediate and o<br>the identified individual to com<br>Management Services. This servic<br>activity.<br>Signature (Must be a signer on the<br>Card Services Group<br>Company ID | ement Services on line access<br>access I / We agree to accept<br>delayed request format through<br>duct the applicable transact<br>e can be withdrawn without n<br>e original card application or a   | s for the organizations but<br>full liability for any imp<br>this service. My signature<br>tions available through<br>notice based on any mis-ur<br>//<br>///<br>ccount) Date<br>/               | siness credit c;<br>lemented chang<br>below authoriz<br>cZBusiness Ca<br>se or questional<br>/ |
| establish eZBusiness Card Manage<br>relationship. By requesting such a<br>initiated in both an immediate and o<br>the identified individual to com<br>Management Services. This servic<br>activity.<br>Signature (Must be a signer on the<br>Card Services Group<br>Company ID | ement Services on line access<br>access 1 / We agree to accept<br>delayed request format through<br>duct the applicable transact<br>e can be withdrawn without n<br>e original card application or a   | s for the organizations bu<br>f ull liability for any imp<br>in this service. My signature<br>tions available through<br>notice based on any mis-u<br>//<br>ccount) Date<br>/<br>Date Enter<br>/ | siness credit c:<br>lemented change<br>eZBusiness Ca<br>ez or questional<br>/                  |

Fax, or deliver the completed form to the Card Services Group at Members 1st FCU: FAX – (717)795-5208 / 5000 Louise Drive, Mechanicsburg PA 17055